## How to add Google Translate Extension

• Step 1) Start by downloading Google Chrome: <u>https://www.google.com/chrome/</u>

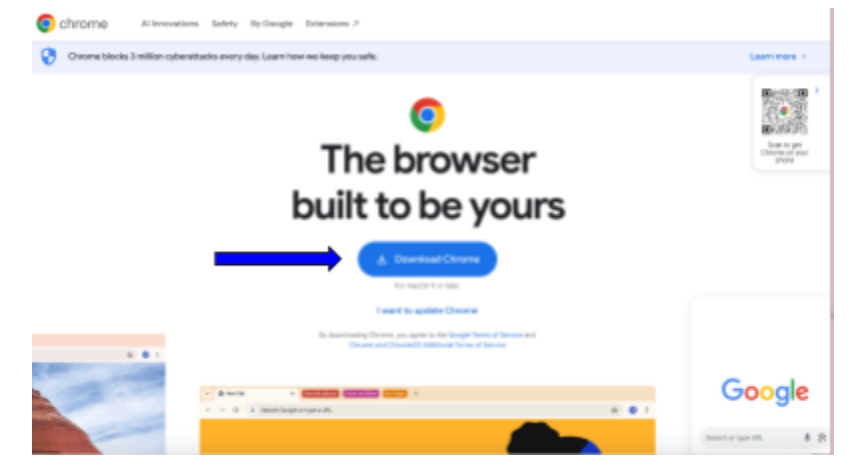

• Step 2) Once downloaded, open the google chrome extension link: (image is what the page should look like) <u>https://chromewebstore.google.com/detail/aapbdbdomikkikaonfhkkikfgjllcleb</u>

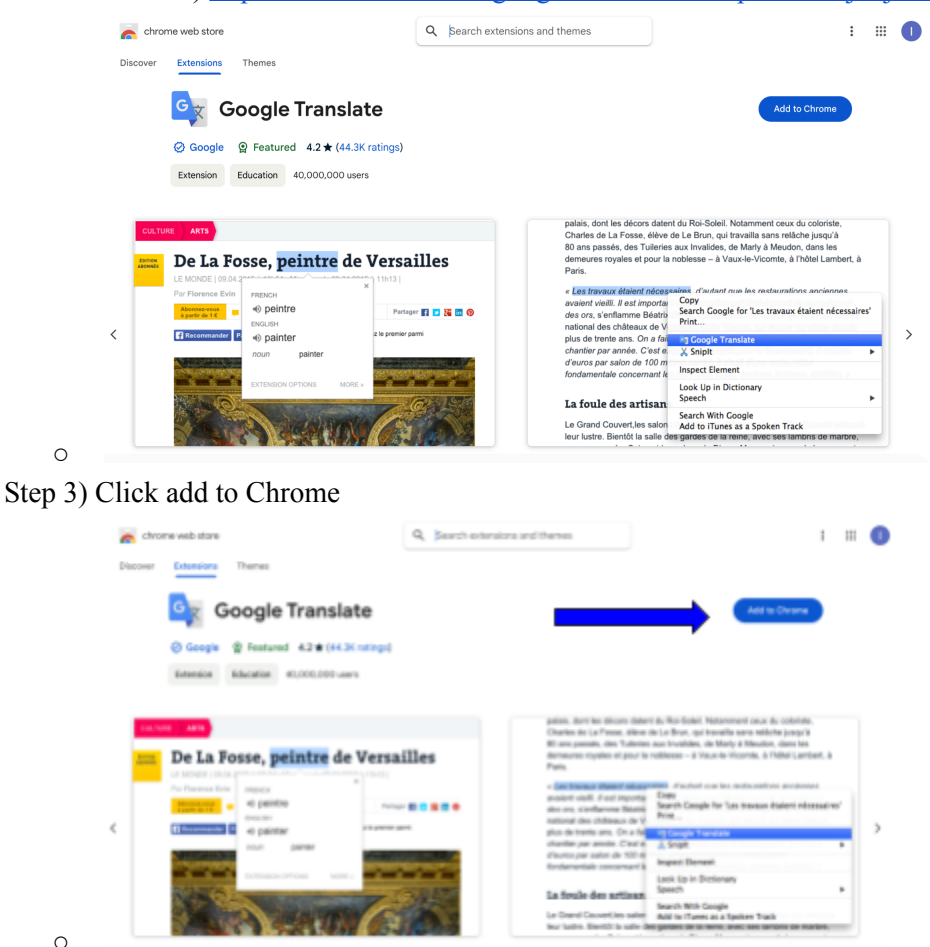

• Step 4) Click "add extension"

0

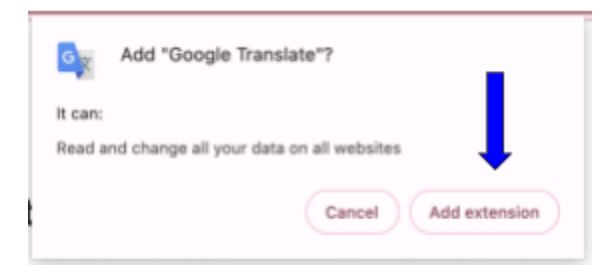

• Step 5) This confirmation should pop up on your screen

0

0

0

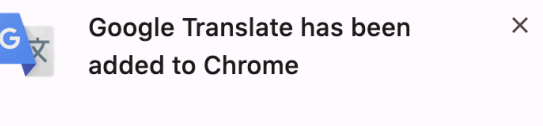

Manage your extensions by clicking Extensions in the Window menu.

- Step 6) Go back to the page that you want to translate
- Step 7) Click the puzzle piece icon on your bar at the top of your chrome page called "extensions"

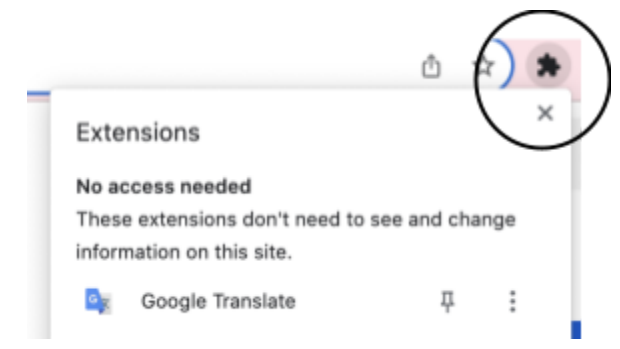

• Step 8) Click on the three dots on the side of "google translate

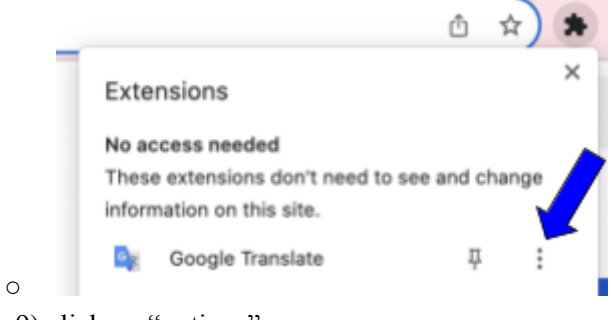

• Step 9) click on "options"

| Exte<br>No as<br>These<br>inform | maions<br>come needed<br>e entensions don't need to see<br>nation on this site.              | and c                            | ×                     |                     | 0          | 22  |
|----------------------------------|----------------------------------------------------------------------------------------------|----------------------------------|-----------------------|---------------------|------------|-----|
| D <sub>E</sub>                   | Google Translate                                                                             | д                                | ÷                     |                     |            | 190 |
|                                  | MyBib: Free Citation Gen                                                                     | Google Translate                 |                       |                     |            |     |
| ъ                                | Netflix Party is now Telep                                                                   | Can't Read or Change Site's Data |                       |                     |            |     |
|                                  | Zotero Connector                                                                             | 6                                | anoire                |                     |            |     |
| \$                               | Manage Extensions                                                                            | R                                | Remove from Chrome    |                     |            |     |
| Le Br                            | -soleit. Notamment ceux du<br>un, qui travailla sans relâche<br>alides, de Marty à Meudon, d | M<br>Vi                          | enage Ext<br>ew Web P | ternsion<br>Aermiss | i<br>sions |     |

0

• Step 10) add your native language/primary language by clicking on "English" and setting it to one of the many options

|                      | Google Translate<br>Chrome Extension Options                                                                                                    |
|----------------------|----------------------------------------------------------------------------------------------------|
| My primary language: | English ~                                                                                                    |
| Pop-up translations: | When I select a word or phrase:                                                                                                    |
|                      | Display icon that I can click to show pop-up.                                                                                                    |
|                      | <ul> <li>Immediately display popup.</li> <li>Any text selected in your Chrome browser gets sent to the Google server to deterministentiation should be displayed.</li> </ul> |
|                      | <ul> <li>Don't display icon or pop-up.</li> </ul>                                                                                                    |

- Step 11) Go back to the page that you want to translate
- Step 12) Click on the "google translate" icon

|            |                                                | Ů ☆ ) 🏞    |  |  |  |  |
|------------|------------------------------------------------|------------|--|--|--|--|
|            | Extensions                                     | ×          |  |  |  |  |
|            | No access needed                               |            |  |  |  |  |
|            | to see and change                              |            |  |  |  |  |
| 0          | Google Translate                               | <b>∓</b> : |  |  |  |  |
| • Step 13) | click "translate this page"                    |            |  |  |  |  |
|            | gjilcleb                                       | ê 🖈 🕒 🏶    |  |  |  |  |
|            |                                                | Translate  |  |  |  |  |
|            | TRANSLATE THIS PAGE                            |            |  |  |  |  |
| 0          | © 2015 Google - Extension Options - Google Tra | enalate    |  |  |  |  |

## \*\*This translation may not be exact!\*\*

"Please note that the Google Translate extension on our website is a convenient tool for immediate translations, but its accuracy may vary. While it provides a quick and direct translation option, we recommend using it with caution for critical content. For the most reliable and nuanced translations, especially in important or complex situations, consider consulting with a professional translator. The

Google Translate extension is available as an optional feature for your convenience."